## 採点ナビ データ移行方法

Ver1.0

PC の入れ替え等で、新 PC にデータを移行したい場合に行っていただく作業です。 旧 PC でデータのバックアップを取得し、新 PC にてバックアップを復元する流れになります。

## 【旧 PC で行う作業】

①旧 PC で採点ナビを起動し、左下の 「通常モードへ」を選択します。

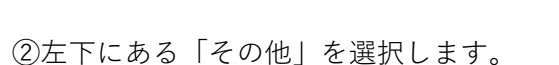

③「データファイル」→「バックアップ保存」を 選択します。

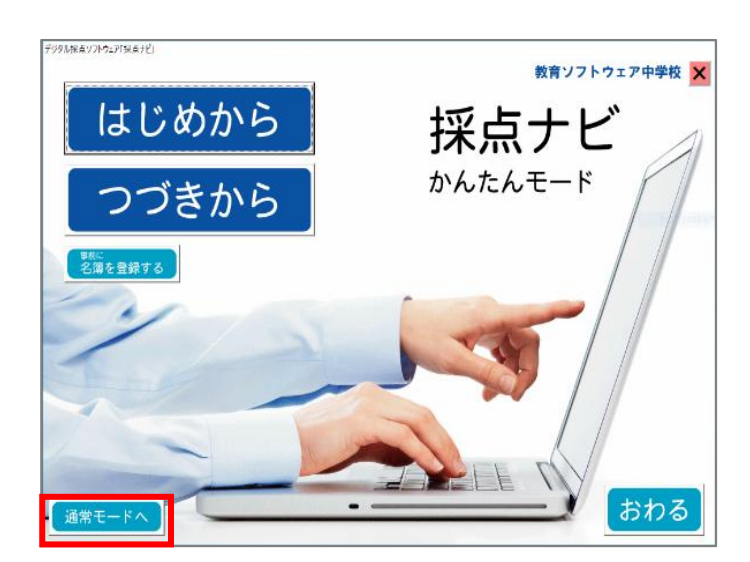

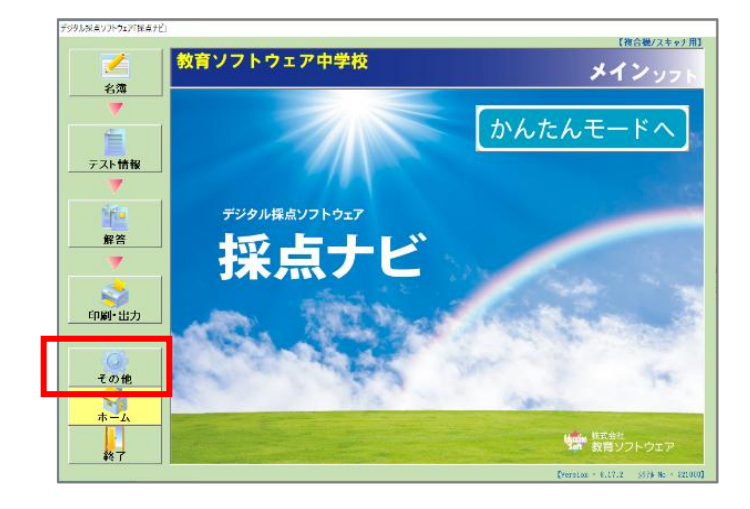

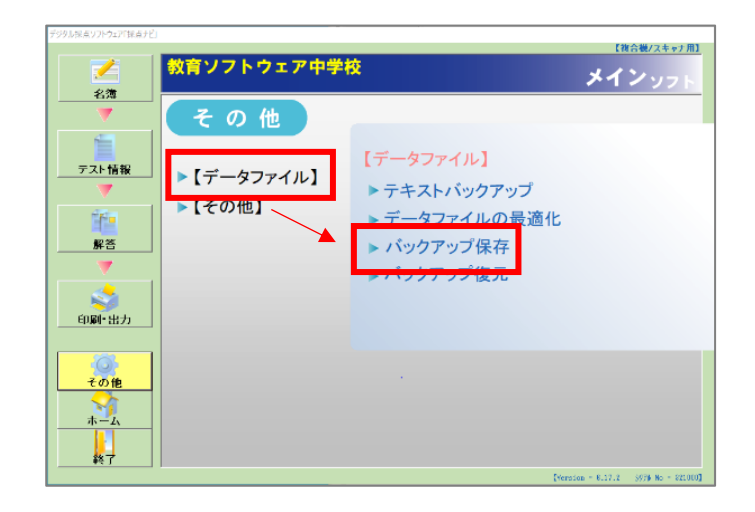

| <ul> <li>デスクトップ</li> <li>OneDrive</li> <li>PC</li> <li>ライブラリ</li> <li>ネットワーク</li> <li>お試し用・デモデータ</li> <li>デスクトップ</li> </ul>                                         |          |      |  |  |
|----------------------------------------------------------------------------------------------------|----------|------|--|--|
| <ul> <li>OneDrive</li> <li>PC</li> <li>ライブラリ</li> <li>ネットワーク</li> <li>お試し用・デモデータ</li> <li>デスクトップ</li> </ul>                                                         | デスクトップ   |      |  |  |
| <ul> <li>■ PC</li> <li>■ ライブラリ</li> <li>              → ネットワーク          </li> <li>             ホ試し用・デモデータ         </li> <li>             デスクトップ         </li> </ul> | OneDrive |      |  |  |
| <ul> <li>■ PC</li> <li>■ ライブラリ</li> <li>              → ネットワーク          </li> <li>             ホ試し用・デモデータ         </li> <li>             デスクトップ         </li> </ul> | 2        |      |  |  |
| ▶ ライブラリ                                                                                                    | PC PC    |      |  |  |
| ☆ ネットワーク お試し用・デモデータ デスクトップ                                                                                                    | 🦰 ライブラリ  |      |  |  |
| お試し用-デモデータ<br>デスクトップ                                                                                                    | 🥏 ネットワーク |      |  |  |
| デスクトップ                                                                                                    | お試し用-テ   | モデータ |  |  |
|                                                                                                    | デスクトップ   |      |  |  |
|                                                                                                    |          |      |  |  |

④バックアップデータの保存先を選択します。

- ⑤データを復元する際に、間違いないか確認できるよう、 タイトルとコメントを残すことができます。
  - ※ 左下の「画像ファイルはバックアップしない」を 選択すると、生徒の解答画像が引き継がれませんので ご注意ください。
  - タイトル等を記入しましたら、
  - 「バックアップ開始」を選択します。

| 🔪 バックアップ保存                   | ×            |
|------------------------------|--------------|
| バックアップコメントを設定後、バックアップ開始ボタンをク | Jックしてください。   |
| ወብኑ ሥ                        |              |
|                              |              |
| 詳細コメント                       |              |
|                              |              |
|                              |              |
|                              |              |
|                              |              |
|                              |              |
|                              |              |
| 「画像ファイルはバックアップしない            |              |
|                              | バックアップ開始 閉じる |

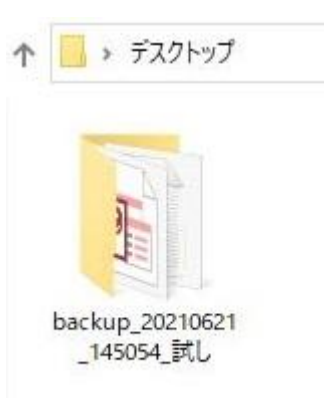

⑥手順4で指定した場所に、右図のような 「backup\_日付\_時間\_タイトル」のフォルダができれば バックアップ保存完了です。 ⑦採点ナビを新 PC にインストールし、通常モードを 起動したら左下にある「その他」を選択します。

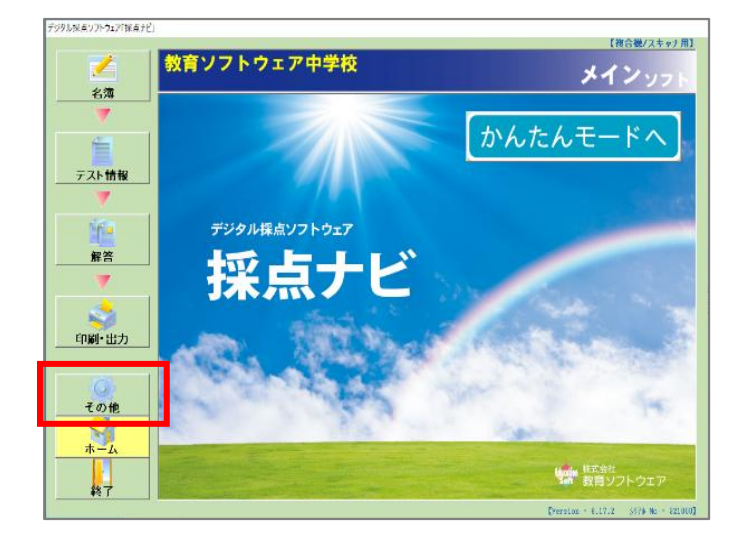

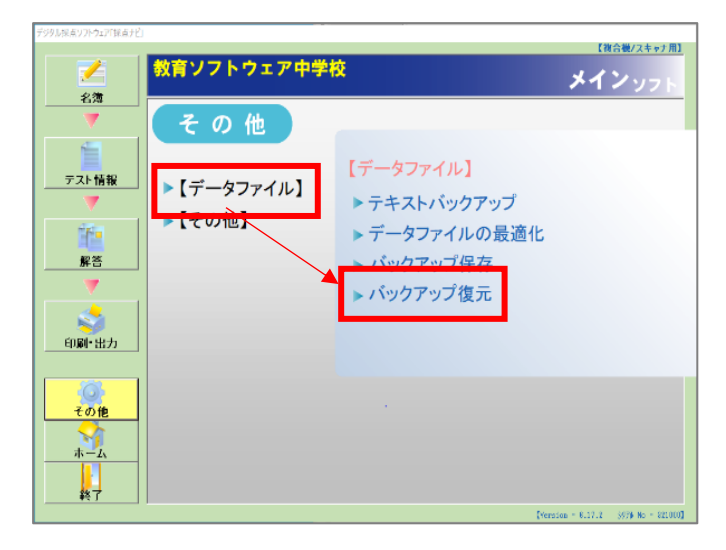

| フォルダーの参照                                | ×     |
|-----------------------------------------|-------|
| 復元したいバックアップフォルダを選択してください。               |       |
|                                         |       |
| <u>,</u> デスクトップ                         | ^     |
| > 2                                     |       |
| > 💻 PC                                  |       |
|                                         |       |
| ✓ ↓ カバリーク ✓ ↓ backup_20210902_170756_試し |       |
| ✓ markshèet                             |       |
| AA-01                                   | ~     |
| フォルダー(F): backup_20210902_170756_試し     |       |
| OK キャンセル                                | ,<br> |

| 💊 パックアップ復元                | ×           |
|---------------------------|-------------|
| 復元したいバックアップかどうか、確認してください。 |             |
| タイトル                      |             |
|                           |             |
| 詳細コメント                    |             |
| 試し                        |             |
|                           |             |
|                           |             |
|                           |             |
|                           |             |
|                           |             |
| 復元す                       | 5 他のフォルダを選ぶ |

⑧「データファイル」→「バックアップ復元」を 選択します。

⑨手順4で選択したバックアップの保存先から 「backup\_日付\_時間\_タイトル」のフォルダを 選択し「OK」ます。

⑩手順5で設定したタイトル・詳細コメントと違いがないか確認し、合っていれば「復元する」を押します。

⑪右図の画面が表示されます。

新 PC でのバックアップが不要であれば、 「いいえ」を選択します。

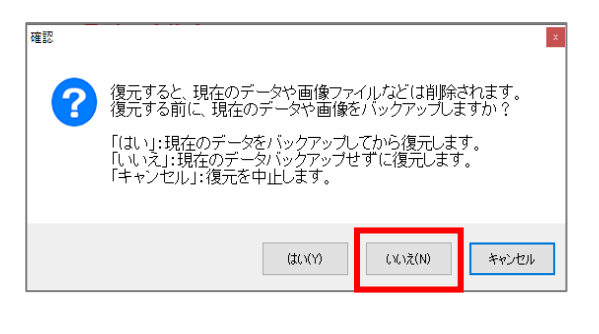

⑫バックアップデータの復元が始まります。
 バックアップが終了したら、右図のような
 表示がされ、「OK」を押すと採点ナビが終了します。

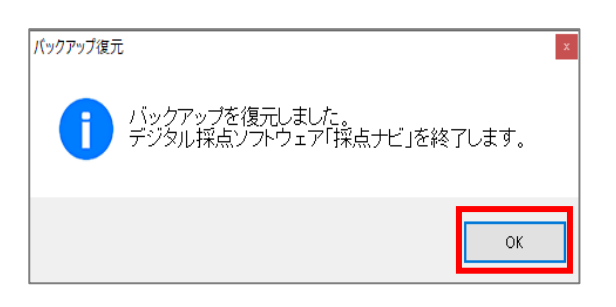

以上でデータ移行完了です。

採点ナビを起動し、データが引き継がれているかご確認ください。

ご不明な点等ございましたら(株)教育ソフトウェア(TEL:042-649-9600)までお問合せくださいませ。